# How To fill online HAF for Haj - 2024 (Hijri - 1445)

- > Read the Guidelines-2024 carefully before filling Application.
- Before going to fill the application, the applicants have to scan the copies of relevant documents in JPG/jpeg format. The required documents are listed below.
  - a) Recently taken Passport Size Photo,
  - b) Passport Copy (First & Last Page),
  - c) Address Proof,
  - d) Cancelled Cheque.
  - e) Vaccine Certificate
- > To complete application follow the steps given below:

#### Step 1. Registration

- Go the official website of hajcommittee.gov.in
- Select 'HAJ 2024' and then proceed to 'Pilgrim Login'.

| हज कमेटी ऑफ़<br>HAJ COMMITTEE O<br>وكميين أن النظر<br>(Salary bal) constituted make the At of Parka<br>Ministry of Minority Affairs, Governme                                                                                                    | इंडिया<br>FINDIA<br>Exer No.35 of 2002)<br>nent of India | C 022-22107070<br>Haji Information Centre |
|----------------------------------------------------------------------------------------------------|----------------------------------------------------------|-------------------------------------------|
| ABOUT US ➤ HAJ 2024 ➤                                                                                                    | CIRCULARS ACT & RULE/ RTI ✓                              | CONTACT US ➤ PILGRIM FEEDBACK FORM        |
| Haj Announcement                                                                                                    | Haj 1445 (H) – 2024                                      |                                           |
| 2 8 601                                                                                                    | 1 Haj Policy 2024                                        |                                           |
| Generation of Data<br>Territory and the second second     | 🖵 Pilgrim Login                                          |                                           |
| AND DECEMBER THE Real and an Article Action (A)<br>The ATT A STATE ACTION AND A STATE ACTION AND A STATE ACTION AND A STATE ACTION AND A STATE ACTION AND A STATE<br>ACTION AND A STATE ACTION AND A STATE ACTION AND A STATE ACTION AND A STATE ACTION AND A STATE ACTION AND A STATE<br>ACTION AND A STATE ACTION AND A STATE ACTION AND A STATE ACTION AND A STATE ACTION AND A STATE ACTION AND A STATE<br>ACTION AND A STATE ACTION AND A STATE ACTION AND A A STATE ACTION AND A STATE ACTION AND A A A A A A A A A A A A A A A A A                                                                     |                                                          |                                           |
| <ul> <li>The particular of the control of the particular of the particular of th</li></ul> |                                                          |                                           |
| Martine Control and the Control of Control of Control o       |                                                          |                                           |
| And And And And And And And And And And                                                                                                    |                                                          |                                           |
|                                                                                                    |                                                          |                                           |

- The following window appears after clicking Pilgrim Login to register for a new account.
- Click on "Register".

| Log              | , in                  |
|------------------|-----------------------|
| Email OR Mobile  |                       |
| Email OR Mobile  |                       |
| Password*        |                       |
| Enter Password   | <i>S</i>              |
| Captcha Y M4 H 4 | ~                     |
| 🗆 Remember Me    | Forgot Password       |
| Log              | in                    |
| Don't have an ac | count <u>Register</u> |

- After selecting 'Register', the registration form screen will be displayed.
- Applicants have to fill out their mobile number or email ID and submit the **Send OTP** button.
- When you submit the **'Send OTP'** button, a system-generated OTP will be received to your mobile number.
- Enter the OTP that has been received and click the Submit 'Verify OTP' button.
- Enter First Name and Last Name.
- Choose the strong password and re confirm the password.
- Select State & District.
- Enter security code.
- Click on "Submit".

| Enter Mobile (as User | ID) *    | Mobile OTP*      |            |
|-----------------------|----------|------------------|------------|
| *****                 | Send OTP | 321456           | Verify OTP |
| Email                 | 企        |                  |            |
| Enter Email           |          |                  |            |
| First Name*           |          | Last Name*       |            |
| Enter First Name      |          | Enter Last Name  | 2          |
| Password*             |          | Confirm Password | *          |
| Enter Password        |          | Enter Confirm Pa | assword    |
| State*                |          | District*        |            |
| Select State          | $\sim$   | Select District  |            |
| Security Code*        |          |                  |            |
| Enter Captcha         |          | tgeet            | æ          |

# Step 2. Login

Already Logged-In applicant log in to complete the process of filling online application form.

- Fill your Registration Mobile Number, Password and Captcha correctly in the respective fields.
- In case you wish to change captcha image then click on Refresh icon.
- After filling all the details correctly click on Login button.
- In case you forgot your password then click on Forgot Password and do the necessary proceedings.

| Log in                          |                  |
|---------------------------------|------------------|
| Email OR Mobile                 |                  |
| Email OR Mobile                 |                  |
| Password*                       |                  |
| Enter Password                  | Ø                |
| Captcha 7 NA f 9                |                  |
| 🗆 Remember Me                   | Forgot Password? |
| Login                           | -                |
| Don't have an account? Register |                  |
|                                 |                  |

## Step 3. Fill the Haj Application Form:

- After successful Login you will be redirected to Haj Application Parameter page.
- Select appropriate application category. Any one from drop down.
- Select Number of Persons or Infants from drop down.
- Submit "**NEXT**" button.

| ategory*                                            | No. of Persons*         | No. of Infants*       | _ |
|-----------------------------------------------------|-------------------------|-----------------------|---|
| 70+ Age Category                                    | ✓ Select No. of Persons | Select No. of Infants | ~ |
| Select Category                                     | Select No. of Persons   | Select No. of Infants |   |
| 70+ Age Category<br>Ladies Without Mahram (Age 45+) | 1 2                     | 0                     |   |
| General                                             | 3                       | 2                     |   |
|                                                     | 5                       | <b>N</b>              |   |
|                                                     | ~ ~                     |                       |   |

• After clicking on the 'Next' button, the applicant will be redirected to the following page. (The Next Page i.e., Applicant Details)

|                                                                                                    | Passport)                                                                                                    |                                                    |                                                                                                    |  |
|----------------------------------------------------------------------------------------------------|----------------------------------------------------------------------------------------------------|----------------------------------------------------|----------------------------------------------------------------------------------------------------|--|
| assport Number*                                                                                                    | Place of Issue*                                                                                                    |                                                    | Date of Issue*                                                                                                    |  |
| Date of Expiry*                                                                                                    | First Name*                                                                                                    |                                                    | Middle Name                                                                                                    |  |
| ast Name (Surname)*                                                                                                    | Date of Birth*                                                                                                    | Age                                                | Place of Birth*                                                                                                    |  |
| Gender*                                                                                                    | Father's Name*                                                                                                    |                                                    | Mother's Name*                                                                                                    |  |
| Select Gender V                                                                                                    |                                                                                                    |                                                    |                                                                                                    |  |
| Marital Status*                                                                                                    | Blood Group* Accommodation Category*                                                                                |                                                    |                                                                                                    |  |
| Select Marital Status                                                                                                    | Select Blood Group                                                                                                  | ~                                                  | Select Accommodation Category $\sim$                                                                                                    |  |
| anguage for Haj Guide*                                                                                                    |                                                                                                    |                                                    |                                                                                                    |  |
| Select Language for Haj Guide 🗸 🗸                                                                                                    |                                                                                                    |                                                    |                                                                                                    |  |
| Hypertension Cardiov                                                                                                    | ascular Disease 🔲 Dia                                                                                               | betes 🔲                                            | Cancer                                                                                                    |  |
| <ul> <li>Hypertension Cardiov</li> <li>Immunosuppressive Disorder<br/>Immune Disorder</li> <li>Renal / Kidney Disease</li> </ul>                                                                                                    | ascular Disease □ Dia<br>/ Auto □ Chronic Lur<br>Asthma<br>Epilepsy □ Mental Is                                     | betes 🔲<br>ng Disease /<br>sues / Chal             | Cancer<br>lenges 🗖 Not Applicable                                                                                                    |  |
| <ul> <li>Hypertension Cardiov</li> <li>Immunosuppressive Disorder<br/>Immune Disorder</li> <li>Renal / Kidnev Disease</li> <li>Vaccine*</li> </ul>                                                                                                    | Auto Chronic Lur<br>Auto Chronic Lur<br>Asthma<br>Epilepsy Mental Is<br>Vaccine Name*                               | betes 🔲<br>ng Disease /<br>sues / Chal             | Cancer<br>lenges Not Applicable<br>Dose 1 Date*                                                                                                    |  |
| <ul> <li>Hypertension Cardiov</li> <li>Immunosuppressive Disorder</li> <li>Immune Disorder</li> <li>Renal / Kidney Disease</li> <li>Vaccine*</li> <li>Yes No</li> </ul>                                                                                                    | Auto Chronic Lur<br>Auto Chronic Lur<br>Asthma<br>Epilepsv Mental Is<br>Vaccine Name*<br>Covishield                 | betes 🔲<br>ng Disease /<br>sues / Chal             | Cancer lenges Not Applicable Dose 1 Date*                                                                                                    |  |
| <ul> <li>Hypertension Cardiov</li> <li>Immunosuppressive Disorder<br/>Immune Disorder</li> <li>Renal / Kidney Disease</li> <li>Vaccine*</li> <li>Yes No</li> </ul>                                                                                                    | Auto Chronic Lur<br>Auto Chronic Lur<br>Asthma<br>Epilepsv I Mental Is<br>Vaccine Name*<br>Covishield<br>Precaution | betes Disease /<br>sues / Chal                     | Cancer Ienges Not Applicable Dose 1 Date* Please select Dose1 Date                                                                                                    |  |
| <ul> <li>Hypertension Cardiov</li> <li>Immunosuppressive Disorder</li> <li>Immune Disorder</li> <li>Renal / Kidney Disease</li> <li>Vaccine*</li> <li>Yes No</li> <li>No</li> <li>Dose 2*</li> <li>Yes No</li> </ul>                                                                                                    | Auto Chronic Lur<br>Asthma<br>Epilepsy Mental Is<br>Vaccine Name*<br>Covishield<br>Precaution<br>Yes o              | betes  Disease / sues / Chal Dose* No              | Cancer Ienges Not Applicable Dose 1 Date* Please select Dose1 Date                                                                                                    |  |
| <ul> <li>Hypertension Cardiov</li> <li>Immunosuppressive Disorder<br/>Immune Disorder</li> <li>Renal / Kidney Disease </li> <li>Vaccine*</li> <li>Yes No</li> <li>No</li> </ul>                                                                                                    | Auto Chronic Lur<br>Asthma<br>Epilepsv Mental Is<br>Vaccine Name*<br>Covishield<br>Precaution<br>Yes o              | betes Disease /<br>sues / Chal<br>Dose*<br>No      | Cancer Ienges Not Applicable Dose 1 Date* Please select Dose1 Date                                                                                                    |  |
| <ul> <li>Hypertension Cardiov</li> <li>Immunosuppressive Disorder<br/>Immune Disorder</li> <li>Renal / Kidney Disease </li> <li>Vaccine*</li> <li>Yes No</li> </ul> Dose 2* Yes No Present Residential Address : Vaddress same as Passport Yes No                                                                                                    | Auto Chronic Lur<br>Asthma<br>Epilepsv Mental Is<br>Vaccine Name*<br>Covishield<br>Precaution<br>Yes o              | betes<br>g Disease /<br>sues / Chal<br>Dose*<br>No | Cancer Ienges Not Applicable Dose 1 Date* Please select Dose1 Date                                                                                                    |  |
| <ul> <li>Hypertension Cardiov</li> <li>Immunosuppressive Disorder<br/>Immune Disorder</li> <li>Renal / Kidney Disease</li> <li>Renal / Kidney Disease</li> <li< td=""><td>Auto Chronic Lur<br/>Asthma<br/>Epilepsv Mental Is<br/>Vaccine Name*<br/>Covishield<br/>Precaution<br/>Yes o</td><td>betes  Disease / sues / Chal Dose* No</td><td>Cancer Ienges Not Applicable Dose 1 Date* Please select Dose1 Date District*</td></li<></ul> | Auto Chronic Lur<br>Asthma<br>Epilepsv Mental Is<br>Vaccine Name*<br>Covishield<br>Precaution<br>Yes o              | betes  Disease / sues / Chal Dose* No              | Cancer Ienges Not Applicable Dose 1 Date* Please select Dose1 Date District*                                                                                                    |  |
| <ul> <li>Hypertension Cardiov</li> <li>Immunosuppressive Disorder<br/>Immune Disorder</li> <li>Renal / Kidney Disease </li> <li>Renal / Kidney Disease </li> <li>Renal / Kidney Disease </li> <li>Vaccine*</li> <li>Yes No</li> </ul>                                                                                                    | Auto Chronic Lur<br>Asthma<br>Epilepsv Mental Is<br>Vaccine Name*<br>Covishield<br>Precaution<br>Yes o              | betes  g Disease / sues / Chal Dose* No            | Cancer                                                                                                    |  |
| <ul> <li>Hypertension Cardiov</li> <li>Immunosuppressive Disorder<br/>Immune Disorder</li> <li>Renal / Kidney Disease </li> <li>Vaccine*</li> <li>Yes No</li> <li>Yes No</li> </ul>                                                                                                    | Auto Chronic Lur<br>Asthma<br>Epilepsy Mental Is<br>Vaccine Name*<br>Covishield<br>Precaution<br>Yes o              | betes  g Disease / sues / Chal Dose* No            | Cancer          lenges       Not Applicable         V       Dose 1 Date*         V       Please select Dose1 Date         District*       Mumbai         Mumbai       V         Pincode* |  |
| <ul> <li>Hypertension Cardiov</li> <li>Immunosuppressive Disorder<br/>Immune Disorder</li> <li>Renal / Kidney Disease </li> <li>Renal / Kidney Disease </li> <li>Vaccine*</li> <li>Yes No</li> <li>Ves No</li> </ul>                                                                                                    | Auto Chronic Lur<br>Asthma<br>Epilepsv Mental Is<br>Vaccine Name*<br>Covishield<br>Precaution<br>Yes O              | betes  g Disease / sues / Chal Dose* No            | Cancer                                                                                                    |  |

• Fill all the details on this page.

| Occupation*                                                                                                    | Qualification*                    | Aadhar Number                                                                                                    |
|----------------------------------------------------------------------------------------------------|-----------------------------------|----------------------------------------------------------------------------------------------------|
| Select Occupation $\checkmark$                                                                                                    | Select Qualification              | <b>v</b>                                                                                                    |
| AN Number                                                                                                    |                                   |                                                                                                    |
|                                                                                                    |                                   |                                                                                                    |
| Nominee Details of Applicant :                                                                                                    |                                   |                                                                                                    |
| Nominee Name*                                                                                                    | Nominee Father's /Husband's Name* | Nominee Relationship*                                                                                                    |
|                                                                                                    |                                   | Select Nominee Relationship                                                                                                    |
| Nominee Address*                                                                                                    | Nominee State*                    | Nominee District*                                                                                                    |
|                                                                                                    | Select Nominee State              | ✓ Select Nominee District                                                                                                    |
|                                                                                                    |                                   |                                                                                                    |
| Nominee Pincode*                                                                                                    | Nominee Mobile Number*            |                                                                                                    |
|                                                                                                    |                                   |                                                                                                    |
| Mehram Details : (Female only)                                                                                                    |                                   |                                                                                                    |
| lehram Name                                                                                                    | Mehram Relationship               | Mehram Passport Number                                                                                                    |
|                                                                                                    | Select Mehram Relationship        | ✓                                                                                                    |
|                                                                                                    |                                   |                                                                                                    |
| Bank Account Details of Cover Head                                                                                                    |                                   |                                                                                                    |
| Bank Account Details of Cover Head                                                                                                    | Bank Name*                        | Account No.*                                                                                                    |
| Bank Account Details of Cover Head                                                                                                    | Bank Name*                        | Account No.*                                                                                                    |
| Bank Account Details of Cover Head Jame of Account Holder* FSC Code*                                                                                                    | Bank Name*                        | Account No.*                                                                                                    |
| Bank Account Details of Cover Head<br>Jame of Account Holder*                                                                                                    | Bank Name*                        | Account No.*                                                                                                    |
| Bank Account Details of Cover Head Jame of Account Holder* FSC Code* Other Details                                                                                                    | Bank Name*                        | Account No.*                                                                                                    |
| Bank Account Details of Cover Head<br>Jame of Account Holder*<br>FSC Code*<br>Other Details<br>Are you a permissible Repeater Mehram?*                                                                                                    | Bank Name*                        | Account No.*                                                                                                    |
| Bank Account Details of Cover Head Jame of Account Holder* FSC Code* Other Details Are you a permissible Repeater Mehram?* Yes O No                                                                                                    | Bank Name*                        | Account No.*                                                                                                    |
| Bank Account Details of Cover Head Jame of Account Holder* FSC Code* Other Details Are you a permissible Repeater Mehram?* Yes O No Whether willing to avail facility of Rubat?*                                                                                         | Bank Name*                        | Account No.*                                                                                                    |
| Bank Account Details of Cover Head lame of Account Holder*                                                                                                    | Bank Name*                        | Account No.*  Opting JHOFA Meeqat (Only for Shia Pilgrims)*  Yes  No  Status of disabilities andtype of assistance needed*                   |
| Bank Account Details of Cover Head Jame of Account Holder*   SC Code*  Other Details  Are you a permissible Repeater Mehram?*  Yes  No  Whether willing to avail facility of Rubat?*  Yes  No                                                                            | Bank Name*                        | Account No.*  Opting JHOFA Meeqat (Only for Shia Pilgrims)*  Yes  No  Status of disabilities andtype of assistance needed* NA                |
| Bank Account Details of Cover Head Jame of Account Holder*  FSC Code*  Other Details  Are you a permissible Repeater Mehram?* Yes  No  Whether willing to avail facility of Rubat?* Yes  No                                                                              | Bank Name*                        | Account No.*                                                                                                    |
| Bank Account Details of Cover Head Jame of Account Holder*                                                                                                    | Bank Name*                        | Account No.*                                                                                                    |
| Bank Account Details of Cover Head Jame of Account Holder*  FSC Code*  Other Details  Are you a permissible Repeater Mehram?* Yes  No  Whether willing to avail facility of Rubat?* Yes  No  Whether willing to avail Metro facilities in KSA for local travel?* Yes  No | Bank Name*                        | Account No.*  Account No.*  Opting JHOFA Meeqat (Only for Shia Pilgrims)*  Yes O No  Status of disabilities andtype of assistance needed* NA |

• After you have filled up all the required fields of the Application form, click on the 'Next button' given at the bottom of the page (as shown above).

**Note:** Suppose the first page (Cover Head) is saved successfully and then system directs to the 'Co-Pilgrim' page. The applicant above steps is to be repeated for each co-pilgrim. (If you select persons more than one)

If details are not saved successfully, then system would show the relevant error message and applicant cannot move to other parts of the form. The applicant may require to correctly fill the fields according to the error message.

#### Step 4. Upload Photo & Document:

- After successful submission of all applicant details, applicant will be redirected to Upload Documents page.
- Now select the pilgrims name from drop down.
- Click on "Browse" for Upload photo & Document.
- Above steps are to be repeated for each co-pilgrim.
- A message will be displayed on the screen indicating that your details has been saved.

| Cover Head                                                 |                                                                                                    | -                                                                                                    |                                                                                                    |
|------------------------------------------------------------|----------------------------------------------------------------------------------------------------|----------------------------------------------------------------------------------------------------|----------------------------------------------------------------------------------------------------|
| <ul> <li>Co-Pilgrim 1</li> <li>Upload Documents</li> </ul> | Upload Documents                                                                                       |                                                                                                    |                                                                                                    |
|                                                            | Pilgrim* Select Pilgrim                                                                                | Photograph (Passport Size)*  Browse No file selected. Allowed jpp peg.png formats. Optimal Size : 2MB | Passport First Page*<br>Browse No file selected.<br>Allorer jpg.jpeg.png formats.<br>Optimal Size : 2MB             |
|                                                            | Passport Last Page*<br>Browse No file selected.<br>Allowed jpg.jpeg.png formats.<br>Optimal Size : 2MB | Address Proof<br>Browse No file selected.<br>Allover jpg.jpeg.png formats.<br>Optimal Size : 2MB      | Copy of Cancelled Cheque / Bank Passbook* Browse No file selected. Allowed jpg.jpeg.png formats. Optimal Size : 2MB |
|                                                            |                                                                                                    | Final Submit                                                                                          |                                                                                                    |

### Step 5: Final Submit & print HAF

- After uploading the photographs and documents of all the applicants, the applicant has to click on the **final submit** button at the bottom of the page (as shown above).
- A group ID generated by a unique system will be displayed on the dashboard after clicking on 'Final Submit, indicating that the online submission has been successfully completed.
- Click on View All Application Tab. Go through all the information furnished by you.
- Please download your filled in online application by clicking on "PDF Download HAF-2024" button.

| Dashboard                                                                                                    |                     |                                                                    | View all Applications          |
|----------------------------------------------------------------------------------------------------|---------------------|--------------------------------------------------------------------|--------------------------------|
| Application category :<br>Coverhead Name :<br>Embarkation Preferance 1 :<br>Embarkation Preferance 2 :<br>Accommodation :<br>Status : |                     | GROUP ID : 231205202712998<br>No of Persons :<br>No of Infants : 0 |                                |
| Download HAF 2024                                                                                                    | Re-Upload Documents | Edit Group Details                                                 | <b>X</b><br>Delete Whole Group |

**NOTE:** If you have found major mistake in HAF. Then you can use Delete Whole Group Button, otherwise do not use Delete Button.